# 接続設定 GNSS (VRS)

| メーカー      | 機種             | 観測方法 | ページ         |
|-----------|----------------|------|-------------|
| TOPCON    | HiPer VR(※1)   | VRS  | 接続設定 GNSS-3 |
|           | GR-5           |      |             |
|           | HiPer HR(※1※2) |      |             |
|           | HiPer SR       |      |             |
|           | HiPer V        |      |             |
|           | HiPer II       |      |             |
| SOKKIA    | GRX3 (※1)      |      |             |
|           | Sokkia ATLAS   |      |             |
|           | GCX3           |      |             |
|           | GCX2           |      |             |
|           | GSX2           |      |             |
|           | GRX2           |      |             |
|           | GRX1           |      |             |
| ニコン・トリンブル | R12i (※3※4)    |      |             |
|           | R12 (※4)       |      |             |
|           | R10 (※4)       |      |             |
|           | R8s (※4)       |      |             |
|           | SP80·SP85 (※4) |      |             |

●GNSS観測を行う時に入力するアンテナ高について\_\_\_\_\_\_\_\_接続設定 GNSS-11

●接続できなかった場合は\_\_\_\_\_\_\_接続設定 GNSS-17

- (※1) VRS観測では「セルラー(携帯通信モジュール)機能」は使用できません。
- (※2)「TILT (傾き)機能」は使用できません。
- (※3) 「IMU(傾き補正)」を使用して観測できます。詳しくは「接続設定 GNSS-20」を参照してください。
- (※4) VRS観測時のジェノバとの通信は、インターネットのみ対応です。(CPTrans未対応) また初回使用時に、最新のプログラムのインストールが必要な場合があります。詳しくは、以下をご覧ください。

https://fcc.fukuicompu.co.jp/sys\_img/support/1652781548.pdf

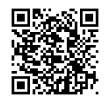

# 接続設定 GNSS (RTK)

| メーカー      | 機種             | 観測方法 | ページ         |
|-----------|----------------|------|-------------|
| TOPCON    | HiPer VR       | RTK  | 接続設定 GNSS-7 |
|           | GR-5           |      |             |
|           | HiPer HR(※1)   |      |             |
|           | HiPer SR       |      |             |
|           | HiPer V(※2)    |      |             |
|           | HiPer II (※2)  |      |             |
| SOKKIA    | GRX3           |      |             |
|           | Sokkia ATLAS   |      |             |
|           | GCX3           |      |             |
|           | GCX2           |      |             |
|           | GSX2           |      |             |
|           | GRX2 (※2)      |      |             |
|           | GRX1 (※2)      |      |             |
| ニコン・トリンブル | R12i (※3※4)    |      |             |
|           | R12 (※4)       |      |             |
|           | R10 (※4)       |      |             |
|           | R8s (※4)       |      |             |
|           | SP80·SP85 (※4) |      |             |

●GNSS観測を行う時に入力するアンテナ高について\_\_\_\_\_\_\_\_接続設定 GNSS-11

- (※1)「TILT (傾き)機能」は使用できません。
- (※2) 「ALINCO」または「DIGITAL ALINCO」の無線内蔵機種のみ接続可能です。
   裏側のシールを見て、「ALINCO」または「DIGITAL ALINCO」の表記があるか確認してください。
   表記が無い機種は接続できません。
- (※3) 「IMU(傾き補正)」を使用して観測できます。詳しくは「接続設定 GNSS-20」を参照してください。
- (※4) 初回使用時に、最新のプログラムのインストールが必要な場合があります。詳しくは、以下をご覧ください。

https://fcc.fukuicompu.co.jp/sys\_img/support/1652781548.pdf

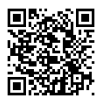

### 【VRS観測準備物】

| NO         | 種類                                  | 条件                            | 備考                  |
|------------|-------------------------------------|-------------------------------|---------------------|
| 1          | GNSS受信機 1台                          | ネットワーク型RTK観測できる機種<br>に限る      | 下記<br>【VRS観測条件設定】参照 |
| 2          | FZ-G1 or FZ-G2 (※)                  | 機種に付属するBluetoothスタック<br>以外はNG |                     |
| 3          | TREND-FIELD                         |                               |                     |
| 4          | スマホ または CPTrans                     | ネット接続用                        |                     |
| 5          | ジオイドモデルファイル                         |                               |                     |
| 6          | ジェノバ または<br>日本テラサット<br>との契約IDとパスワード | VRS観測するために必要                  |                     |
| $\bigcirc$ | RTKポール                              |                               |                     |

※推奨ハードは変更される場合があります。詳しくは、以下をご覧ください。 https://const.fukuicompu.co.jp/products/trendone/program.html

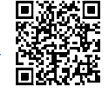

### 【VRS観測条件設定】

| メーカー      | 機種名                                                             | 観測条件 |
|-----------|-----------------------------------------------------------------|------|
| TOPCON    | HiPer VR<br>GR-5<br>HiPer HR<br>HiPer SR<br>HiPer V<br>HiPer II | VRS  |
| SOKKIA    | GRX3<br>Sokkia ATLAS<br>GCX3<br>GCX2<br>GSX2<br>GRX2<br>GRX1    |      |
| ニコン・トリンブル | R12i<br>R12<br>R10<br>R8s<br>SP80∙SP85                          |      |

## 【VRS観測手順】

1 補正情報(ジェノバ、日本テラサット)の 取得に「インターネット」を使用する場合は、 スマートフォンのWi-Fiテザリングを利用します。

スマートフォンのWi-FiテザリングをONにして、 FZ-G1のWi-Fiの接続先に、スマートフォン を指定します。 (FZ-G1でインターネットが見られる状態に します。)

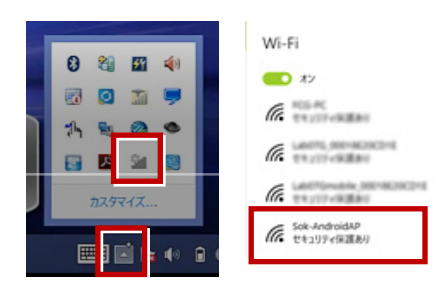

※CPTransを使用する場合は、本操作は 必要ありません。

- **2** TREND-FIELDを起動します。
- 3 [メニュー] [汎用1] [ページ] –
   [作業情報] から座標系を設定します。
   \*1:TREND-FIELD初回起動で、かつ 各観測を実行した時、自動的にこの 設定が表示されます。
  - \*2:1度設定を行って頂ければ、次回以降 この設定は保持されます。

| 作業情報     |                   | ?                      | × |
|----------|-------------------|------------------------|---|
| 工事番号(N)  |                   |                        |   |
| 現場名(G)   |                   |                        |   |
| 備考1(1)   |                   |                        |   |
| 備考2(2)   |                   |                        |   |
| 座標系(C)   | 6 座標系選択           |                        |   |
| 計画機関名(P) |                   |                        |   |
| 西厝(Y)    | 2017              |                        |   |
| 作業規程名(W) |                   |                        |   |
| 縮尺(S)    | 200 回転角(A)        | 0.0000                 | 度 |
| 測地系設定(K) | 世界測地系(測地成果2011) 🔻 |                        |   |
|          | ОК +тури          | 距離備止<br>設定( <u>D</u> ) |   |

4 現況観測を実行します。

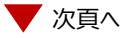

5 TSの接続先で「使用しない」を指定して [次へ]を選択します。

| 接続設定                     | ? ×           |
|--------------------------|---------------|
| TSの接続先を選択してください。 機器を検索して | います <b>中止</b> |
| איע                      | 履歴            |
| C-4400-08462 196         | -             |
| Thebd is                 | -             |
| シリアル接続                   | 0             |
|                          | -             |
| 使用しない                    | -             |
|                          |               |
|                          |               |
|                          |               |
|                          |               |
|                          |               |
|                          |               |
|                          |               |
|                          |               |
| ■次回以降表示しない               | <u> </u>      |

6 GNSSの接続先で使用するGNSS機器を 指定して [OK] します。

| 接続設定              |              |      | ? ×   |
|-------------------|--------------|------|-------|
| GNSSの接続先を選択してください | , <b>\</b> _ |      | 再検索   |
| 7FV2              | 履歴           | 役割   |       |
| M                 | -            | GNSS |       |
|                   | 0            |      |       |
|                   | -            |      |       |
| □ ・ リアル接続         | -            |      |       |
| □デモ<br>□使用しない     | -            | TS   |       |
|                   |              |      |       |
|                   | _            |      |       |
| ■ 次回以降表示しない       | <b>辰</b> る   | ок ( | キャンセル |

**7** [メーカー] [機種] [観測方法] で、 使用するGNSSに該当するものを選択 します。

| 観測条件設定             |            |             | ? | $\times$ |
|--------------------|------------|-------------|---|----------|
| 丸め・動作 TS設定 GNSS設定  | 対回制限 観測操作  |             |   |          |
| - 通信設定<br>メーカー<br> | 稿種<br>GCX2 | 観測方法<br>VRS |   |          |
|                    |            |             |   |          |

8 [GNSS詳細設定]を選択します。

| 観測条件設定<br>丸め・動作 TS設定 GNSS | <u>段定</u> 対回制限 観測操作 | ? ×   |  |  |
|---------------------------|---------------------|-------|--|--|
| - 通信設定<br>メーカー<br>SOKKIA  | 機種<br>GCX2          | NU用方法 |  |  |
| GNSS ITHERDE              |                     |       |  |  |
|                           |                     |       |  |  |

9 [移動局設定] タブで、
 [データ配信設定] を設定します。
 CPTransを使用しない場合は、
 [インターネット(Ntrip)]を選択し、
 [ログイン設定]を入力します。
 [マウントポイント] はそのままにします。

| 基準局設定                          |                                      | 標高補正設定                             |               |
|--------------------------------|--------------------------------------|------------------------------------|---------------|
| 「TREND-FIELD 移動                | 局間 接続設定 ―――                          |                                    |               |
| ポート COM1:                      | -<br>9600,n,8,1,均                    | t                                  | ポート 設定        |
| Bluetooth 接續                   |                                      | 1788 No. 19                        | Bluetooth 設定  |
|                                | PIN ⊐−F                              |                                    | 接続情報更新        |
|                                | チャンネル                                | 自動                                 |               |
| ・データ配信設定<br>ジェバ C<br>日本テラザット イ | ンターネット ( Ntrip )<br>ンターネット ( Ntrip ) | CPTrans-SX (                       | CPTrans-SL2/A |
| ・ログイン設定                        | -                                    | マウントポイント ―<br>設定変更 JVR<br>衛星: GPS+ | 32M ·         |
| 高度角マスク                         | 15 +                                 | - 出力問隔[s]                          | 1.0 .         |

- \* CPTrans-SXを使用する場合は、 [CPTrans-SX] を選択します。
- \* CPTrans-SL2/Aを使用する場合は、 [CPTrans-SL2/A]を選択します。
- \* ニコン・トリンブル Rシリーズ、SPシリーズの場合、 [接続設定]はBluetoothのみです。 [データ配信設定]はインターネットのみ対応の ため、CPTransのボタンは表示されません。

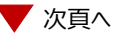

**10** [標高補正設定] タブで、 [ジオイド変換] を選択し、 ジオイドモデルファイルを指定します。 \* ジオイドモデルファイルは、あらかじめ FZ-G1のどこかにコピーしておいてください。 \* ジオイドモデルファイルは、国土地理院の サイトからダウンロードできます。

**11** [OK] して [観測条件設定] を閉じます。

| 基準局設定                                                                   | 移動局設定       | 標高補正設定 |       |
|-------------------------------------------------------------------------|-------------|--------|-------|
| <ul> <li>● 補正しない</li> <li>● 固定値で補正</li> <li>● CCA(力)地工(点を休用)</li> </ul> | m           |        |       |
| ● ジオイド変換                                                                | パラメータファイル選択 | クリア    |       |
|                                                                         |             |        |       |
|                                                                         |             |        |       |
|                                                                         |             |        |       |
|                                                                         |             |        |       |
|                                                                         |             | ок     | キャンセル |

12 GNSS受信機への初期化が始まります。

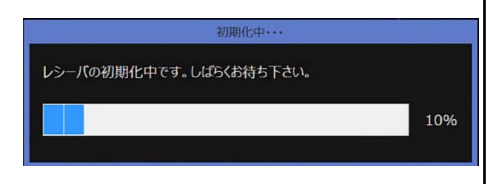

13 初期化終了後、観測が始まります。 \*地理院タイルを背景に表示すると、より 分かりやすくなります。

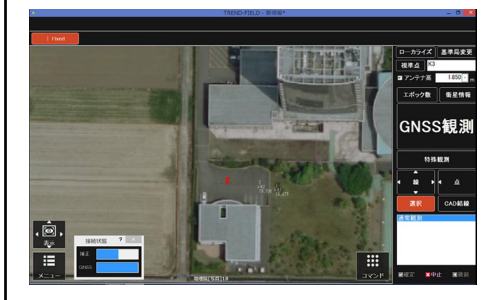

#### 【RTK観測準備物】

| NO | 種類                            | 条件                            | 備考                          |
|----|-------------------------------|-------------------------------|-----------------------------|
| 1  | GNSS受信機 2台                    | 同じ機種に限る                       | 下記<br>【RTK観測条件設定】参照         |
| 2  | FZ-G1 or FZ-G2(※)             | 機種に付属するBluetoothスタック<br>以外はNG |                             |
| 3  | TREND-FIELD                   |                               |                             |
| 4  | ジオイドモデルファイル                   |                               |                             |
| 5  | 基準点 1点                        | 公共座標が現場と<br>TREND-FIELD内に必要   |                             |
| 6  | 三脚                            | 基準局側のGNSS受信機用                 |                             |
| 7  | RTKポール                        | 移動局側のGNSS受信機用                 |                             |
| 8  | Parani SD1000 2台<br>専用ケーブル 2本 | 基準局・移動局のGNSS受信機用              | ニコン・トリンブル<br>Rシリーズ、SPシリーズのみ |

※推奨ハードは変更される場合があります。詳しくは、以下をご覧ください。 https://const.fukuicompu.co.jp/products/trendone/program.html

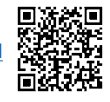

#### 【RTK観測条件設定】

| メーカー      | 機種名                                                             | 観測条件 |
|-----------|-----------------------------------------------------------------|------|
| TOPCON    | HiPer VR<br>GR-5<br>HiPer HR<br>HiPer SR<br>HiPer V<br>HiPer II | RTK  |
| SOKKIA    | GRX3<br>Sokkia ATLAS<br>GCX3<br>GCX2<br>GSX2<br>GRX2<br>GRX1    |      |
| ニコン・トリンブル | R12i<br>R12<br>R10<br>R8s<br>SP80∙SP85                          |      |

#### 【RTK観測手順】

**1** TREND-FIELDを起動します。 4 TSの接続先で「使用しない」を指定して [次へ] を選択します。 接续投定 TSの接続先を選択してください。 機器を検索しています... 中止 2 [メニュー] – [汎用1] – [ページ] – 履歴 「作業情報」から座標系を設定します。 \*1:TREND-FIELD初回起動で、かつ リアル接続 使用しない 各観測を実行した時、自動的にこの 設定が表示されます。 \*2:1度設定を行って頂ければ、次回以降 この設定は保持されます。 ■次回以降表示しない 次へ キャンセル 作業情報 ? Х 工事番号(N) 現場名(G) 備考1(1) 備考2(2) 5 GNSSの接続先で 該当するGNSS機器 6 座標系選択 座標系(C) と移動局・基準局の2つを選択して 計画機関名(P) [OK] します。 西厝(Y) \*移動局に使用するGNSS受信機と、 作業規程名(W) 基準局に使用するGNSS受信機を間違 0.0000 度 200 縮尺(S) 回転角(A) えないように注意してください。 \*初めに移動局、次に基準局の順番で 測地系設定(K) 世界測地系(測地成果2011) \* 距離補正 指定します。 設定(D) ок キャンセル 接続設定 GNSSの接続先を選択してください。 10.00-0 

3 現況観測を実行します。

? ×

**お**原用

TS

/ 次頁へ

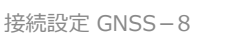

×.

□デモ □使用しない

6 [メーカー] [機種] [観測方法] で、 使用するGNSSに該当するものを選択 します。

| 観測条件設定                           |                         |                 |     |             | ? × |
|----------------------------------|-------------------------|-----------------|-----|-------------|-----|
| 丸め・動作                            | TS設定 GNSS設              | E 対回制限 観測       | 桑作  |             |     |
| ・通信設定<br>メーカー                    | SOKKIA                  | 機種<br>GCX2      |     | 観測方法<br>VRS |     |
|                                  |                         |                 |     |             | 1   |
| Í [GN                            | NSS詳細                   | 設定] な           | を選択 | します。        |     |
| 「<br>「<br>」<br>「<br>通信設定<br>メーカー | USS詳細<br>TSIR/E GN55187 | 設定]な<br>対回制限 戦制 | を選択 | します。        |     |

- GNISS JF#802
- 8 [標高補正設定] タブで、 [ジオイド変換] を選択し、 ジオイドモデルファイルを指定します。
  - \* ジオイドモデルファイルは、あらかじめ FZ-G1のどこかにコピーしておいてください。
  - \* ジオイドモデルファイルは、国土地理院の サイトからダウンロードできます。
  - \*基準局設定タブ、移動局設定タブで 設定する操作は、基本的にありません。
- 9 [OK] して [観測条件設定] を閉じます。

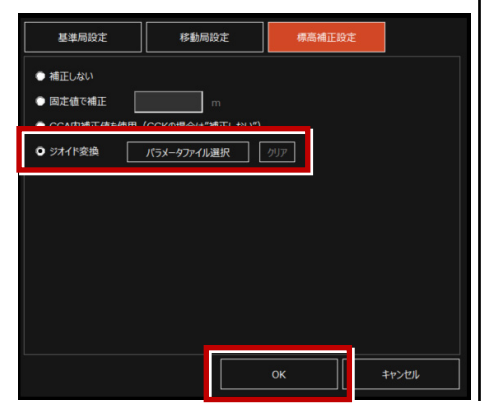

10 CAD上か、直接入力か、測点一覧の いずれかから、基準局の座標を入力します。

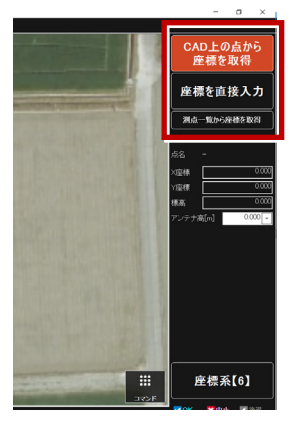

- 11 前記で入力した基準局上(座標上)に、 基準局のGNSS受信機を据え付けます。
- 12 アンテナ高 (器械高) を計測し、アンテナ 高に入力します。

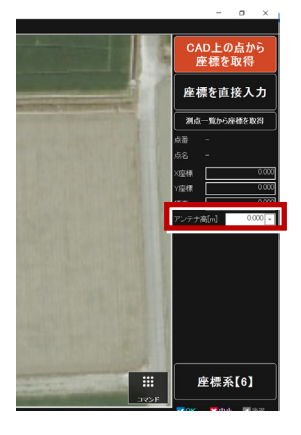

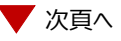

#### 13 基準局を初期化します。

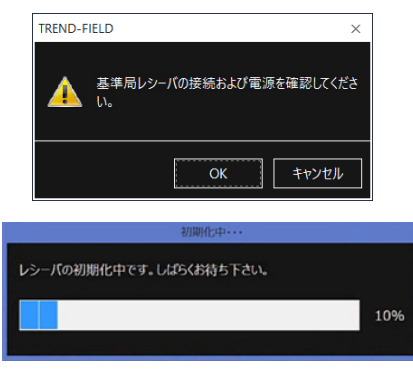

#### 14 移動局を初期化します。

| TREND-FIELD >                 | <   |
|-------------------------------|-----|
| 移動局レシーバの接続および電源を確認してくださ<br>い。 |     |
| OK キャンセル                      |     |
| 初期化中・・・                       |     |
| レシーパの初期化中です。しばらくお待ち下さい。       |     |
|                               | 10% |

- 15 初期化終了後、観測が始まります。
  - \*基準局と移動局は、同型のGNSS受信 機である必要があります。(基準局: HiPerSR 移動局:HiPerV のような 組み合わせはNGです。)
  - \* 地理院タイルを背景に表示すると、より 分かりやすくなります。

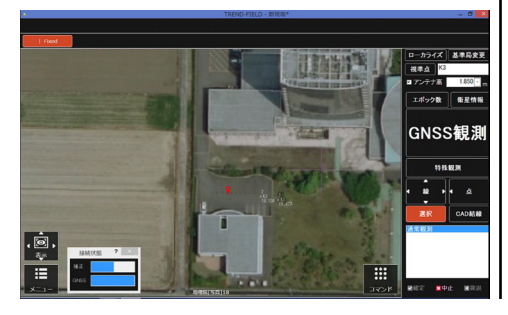

●GNSS観測を行う時に入力するアンテナ高について

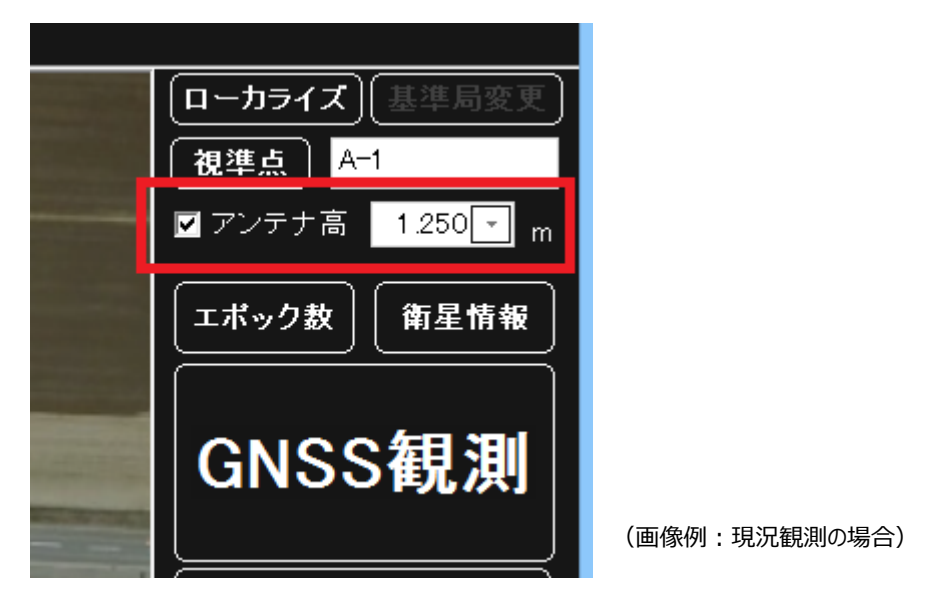

下の表の計測位置(赤太線)をコンベックスで計測して、受信機ごとのオフセット値を加算してアンテナ高として入力します。

| TOPCON  | SOKKIA | アンテナ高                     |
|---------|--------|---------------------------|
| HiPerVR | GRX3   | 計測位置(図赤太線)+オフセット値(0.077m) |
|         |        |                           |

| TOPCON  | SOKKIA                                  | アンテナ高                                                                                                    |
|---------|-----------------------------------------|----------------------------------------------------------------------------------------------------|
| GR-5    | Sokkia<br>ATLAS                         | <u>計測位置(図赤太線)+オフセット値(0.239m)</u>                                                                                                 |
|         |                                         | A = ARP から端まで = 79.0<br>B = ARP から角まで = 97.5                                                                                     |
| e       | アンテナ定数<br>アンテナ底面か<br>アンテナ高測定<br>アンテナ底面か | 6の電気的位相中心<br>L1 239.4mm<br>L2 225.7mm<br>位置からの電気的位相中心<br>L1 71.4mm<br>L2 57.7mm<br>らのアンテナ高測定位置 168.0mm<br>LV = 垂直長さ<br>LS = 斜め長さ |
| HiPerHR |                                         | <u>計測位置(図赤太線)+オフセット値(0.113m)</u>                                                                                                 |

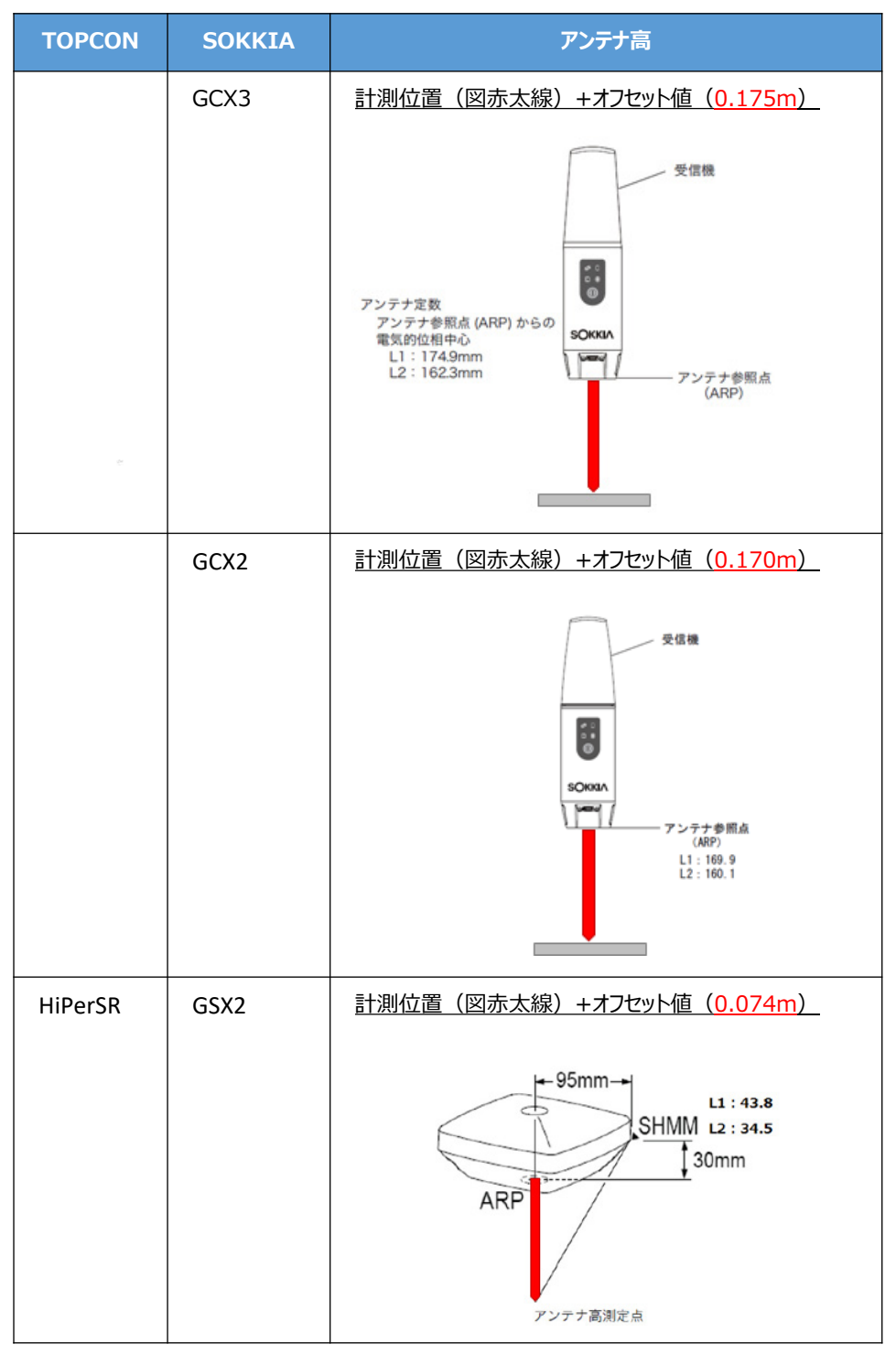

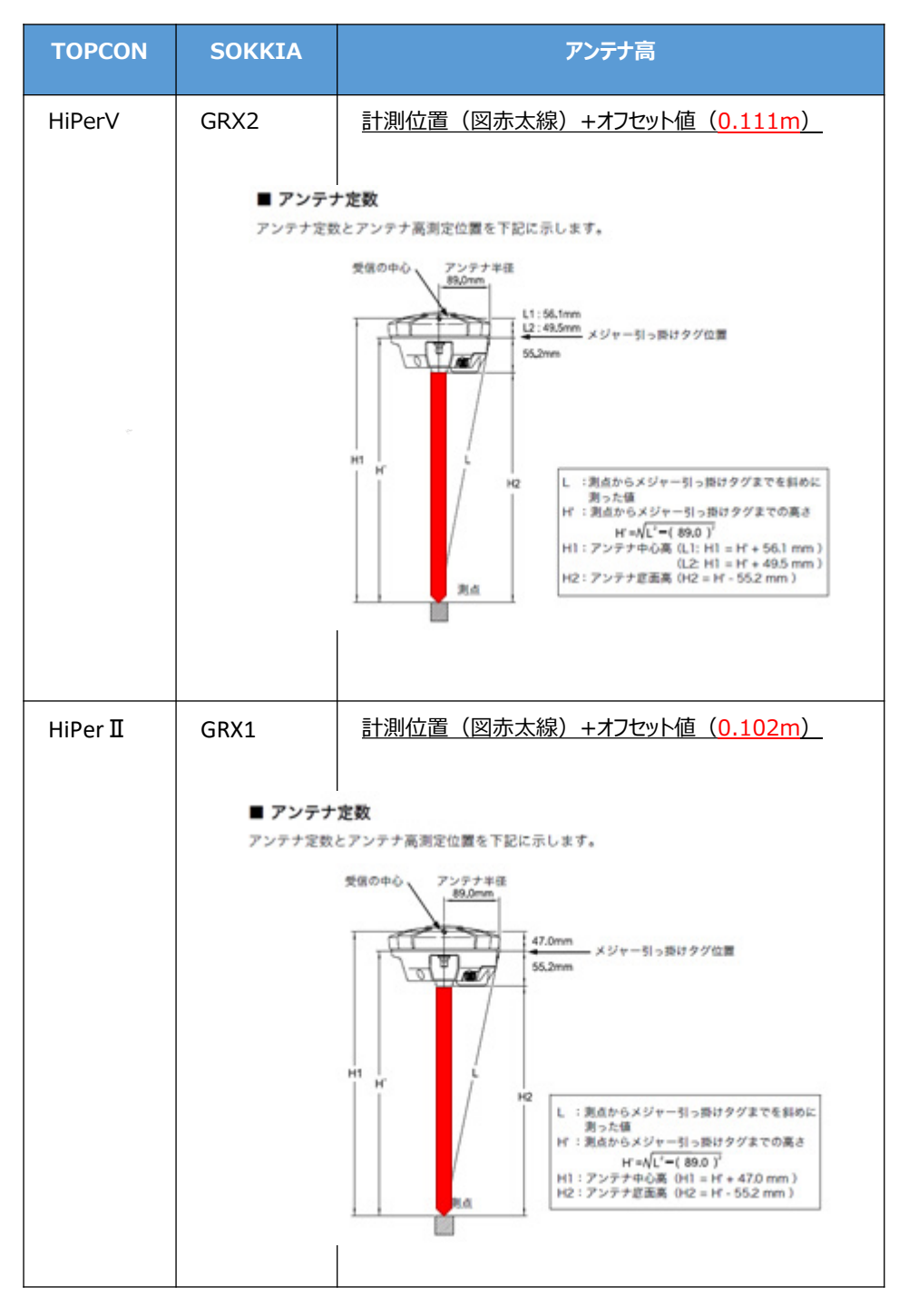

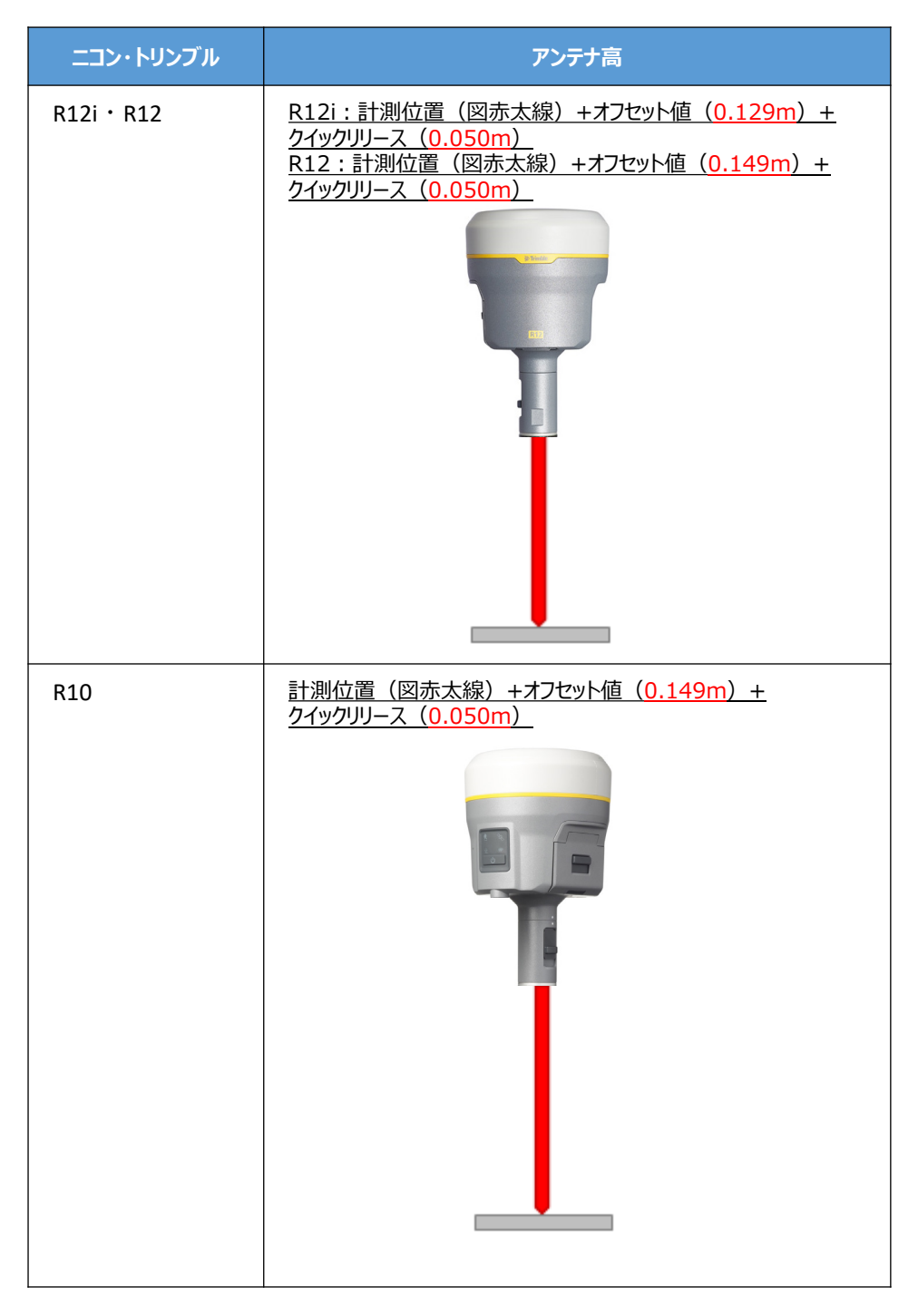

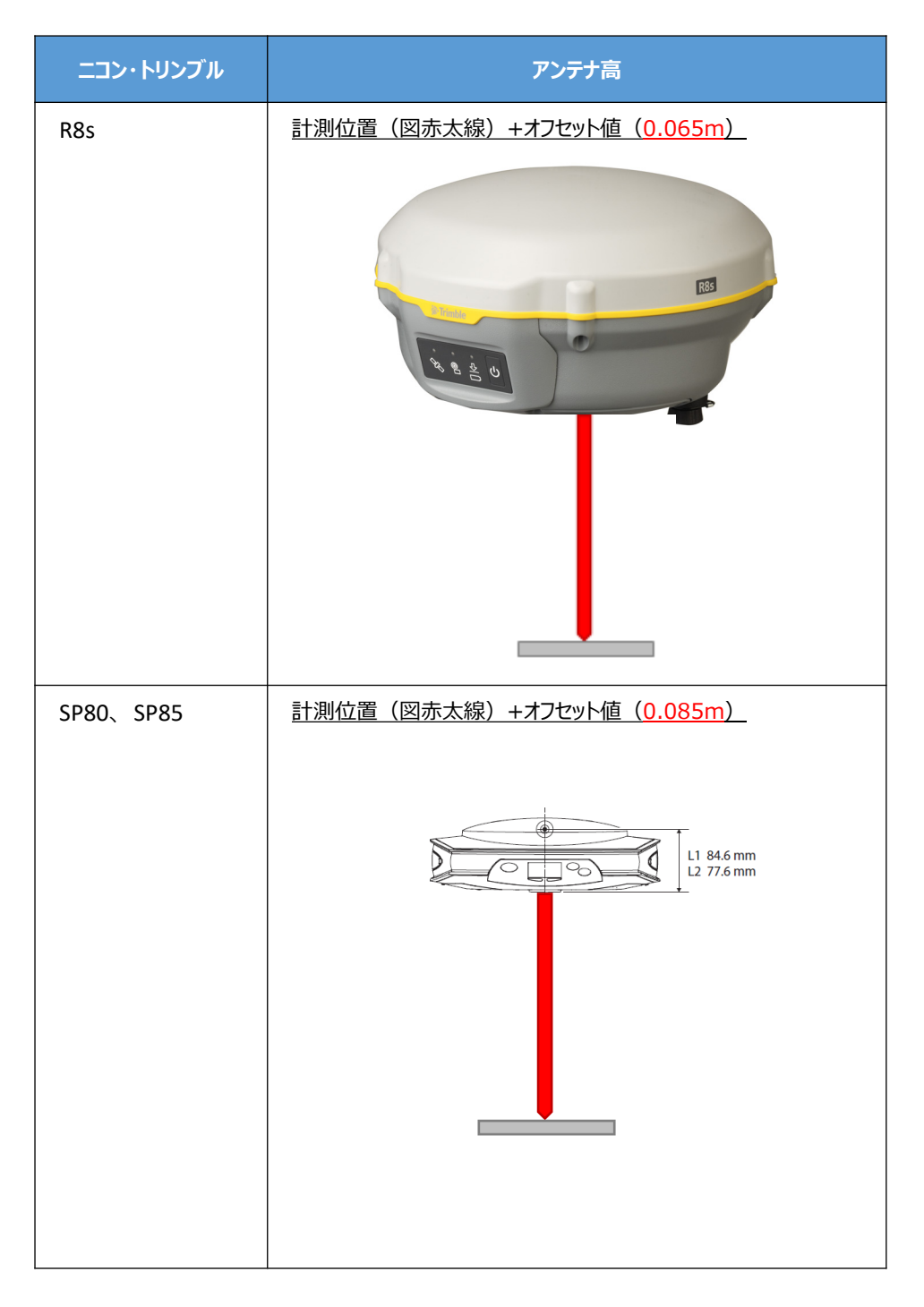

#### ●接続できなかった場合は

接続できない原因として、以下のように「GNSS受信機が不適切なモードになっている」場合が考えられます。

- ・TREND-FIELDでVRS観測を行った場合に、受信機を特殊な動作モードに変更しており、 観測を正常に終了できなかった場合には、NVRAMクリアを行い、通常のモードに戻す必 要があります。
  - (例) TREND-FIELDでVRS観測中に、アプリのフリーズやPCバッテリー切れ等で「観測 コマンドが正常に終了されないまま」観測動作を終わってしまった後に、再度VRS 観測を行おうとして、デバイス接続直後にフリーズした、またはエラーメッセージが表 示された場合(エラーメッセージは2017年10月出荷版以降下図参照)

| TREND-F | IELD                                                                                                    |
|---------|----------------------------------------------------------------------------------------------------|
| 8       | GNSS 受信機の応答がありません。<br>原因として以下のようなものが考えられます。<br>・GNSS 受信機が不適切な動作モードになっている<br>(取扱説明書を参照して NVRAM クリアしてください)<br>・選択したデバイスが GNSS 受信機ではない |
|         | ОК                                                                                                    |

- ・何らかの要因で受信機の設定が不適切な状態になっていたり、衛星の受信状態が改善しない場合などに、NVRAMクリアすることで解消する可能性があります。
  - (例) TREND-FIELDでVRS観測を行おうとして、各種設定やインターネットへの接続な ども全て正常だが、観測動作が正しく動作せず、受信精度に何も表示されない・ 「????」から変化しない(下図参照)などの症状が出た場合 (※ただし、解消しない場合もある)

| *                                      |   | TREND-FIELD - 新 |                 |
|----------------------------------------|---|-----------------|-----------------|
|                                        |   |                 |                 |
| (************************************* |   |                 |                 |
|                                        | * |                 | TREND-FIELD - 新 |
|                                        |   |                 |                 |
|                                        |   |                 |                 |
|                                        |   |                 |                 |
|                                        |   |                 |                 |
|                                        |   |                 |                 |
|                                        |   |                 |                 |

#### NVRAMクリアは、受信機の各種設定を工場出荷時状態へリセットします。

・GNSS受信機のNVRAMクリアの手順については、下記を参照してください。

| TOPCON  | SOKKIA       | NVRAMクリア手順                                                                                                    |
|---------|--------------|----------------------------------------------------------------------------------------------------|
| HiPerVR | GRX3         | 電源ONの状態から、電源ボタンを長押し(約<br>10秒~15秒)衛星状態のLEDがマゼンタ色<br>に点灯したら、電源ボタンを離す。                                                |
| GR-5    | Sokkia ATLAS | 電源OFFの状態から、ファンクションボタンを押し<br>たまま、電源ボタンを1秒押して離す。ファンク<br>ションボタンは押したままステータスLEDと記録<br>LEDが橙色の点滅になったら、ファンクションボタ<br>ンを離す。 |
| HiPerHR |              | 電源ONの状態から、電源ボタンを長押しする<br>(約10~15秒)。ステータスLEDがマゼンダ<br>色に点灯したら、電源ボタンを離す。再起動時<br>には記録LEDが黄色点滅になり、その後、起<br>動が完了する。      |
|         | GCX3         | 電源ONの状態から、電源ボタンを長押し(約<br>10~15秒、衛星状態のLED点灯)して離す。                                                                   |
|         | GCX2         | 電源ONの状態から、電源ボタンを長押し(約<br>10~15秒、衛星状態のLED点灯)して離す。                                                                   |
| HiPerSR | GSX2         | 電源ONの状態から、電源ボタンを長押し(約<br>10~15秒、衛星状態のLED点灯)して離す。                                                                   |
| HiPerV  | GRX2         | 電源ONの状態から、電源ボタンを長押し(約<br>10~20秒、衛星状態のLED点灯、音声ガイ<br>ドあり)して離す。                                                       |
| HiPer I | GRX1         | 電源ONの状態から、電源ボタンを長押し(約<br>10~20秒、衛星状態のLED点灯、音声ガイ<br>ドあり)して離す。                                                       |

NVRAMクリアは、受信機の各種設定を工場出荷時状態へリセットします。

・GNSS受信機のNVRAMクリアの手順については、下記を参照してください。

| ニコン・トリンブル | NVRAMクリア手順                                                                                                    |
|-----------|----------------------------------------------------------------------------------------------------|
| Rシリーズ     | 電源ONの状態から30秒か電源ボタンを押し続ける。<br>押下後15秒程度で衛星のランプ点灯、その後に衛星のランプが<br>消灯したら指を離す。<br>しばらくするとすべてのランプが一斉に点灯し、GNSSの再起動が<br>かかる。 |
| SP80·SP85 | 電源OFFの状態から、「Scroll」と「Log buttons」の両方のボタ<br>ンを押しながら、「電源」ボタンを押す。ロゴ表示後に<br>「ResetMode」と表示され、再起動される。                    |

| メーカー                                                                                                    | ニコン・トリンブル                                                                                                    | 機種名                                                                                                    | R12i                                                                                                    |
|----------------------------------------------------------------------------------------------------|----------------------------------------------------------------------------------------------------|----------------------------------------------------------------------------------------------------|----------------------------------------------------------------------------------------------------|
| 特徴:IMU(傾き補正)を有効化すると、整準作業が省力化できます                                                                                     |                                                                                                    |                                                                                                    |                                                                                                    |
| 観測方法                                                                                                    | TREND-FIELDの設定                                                                                                   | (通信条件)                                                                                                    | 接続方法                                                                                                    |
| VRS/RTK                                                                                                    | メーカー : 「ニコン・トリンブル<br>動作設定 : 「R12i」                                                                               | J                                                                                                    | VRS:内蔵Bluetooth<br>RTK:Parani                                                                                                    |
| 初回使用時に、最<br>詳しくは、以下をご<br><u>https://fcc.fuk</u> i                                                                    | 新のプログラムのインストールが必要<br>覧ください。<br>Jicompu.co.jp/sys_img/sup                                                         | 要な場合があります。<br>port/165278154                                                                                                    | 8.pdf                                                                                                    |
| 1 TREND-FIEL<br>※ ここでは「現況<br>(<br>『<br>、<br>『<br>、<br>、<br>、<br>、<br>、<br>、<br>、<br>、<br>、<br>、<br>、<br>、<br>ここでは「現況 | LDで、観測を実行します。<br>記観測」で説明します。                                                                                     | ** 以降の操作<br>TREND-F<br>「デバイスの」<br>P 7パイスの<br>デバイスの<br>デバイスの<br>デバイスの                                                                                                    | 作は初回接続時のみです。<br>IELD の画面下に表示される<br>追加」をタップします。                                                                                                    |
| 2「簡単接続」か<br>TSは「使用しれ<br>GNSSで対象<br>CNSSの接続先を選択してく<br>でする。<br>に<br>に<br>ロシリアル接続<br>ロテモ<br>一使用しない                      | 「表示されます。<br>ない」を選択し、<br>のものを選択します。<br>たい。<br>(226406-00-00-00-00-00-00-00-00-00-00-00-00-0                       | 「デバイスペ<br>タップします<br>デバイスをペアリン<br>*R121<br>*R121 | のペアリング」で[許可]を<br>す。<br>ングしますか?<br>Normble" がこの Windows デバイスをペアリングしようとしています。 PF<br>モートーーーーーーーーーーーーーーーーーーーーーーーーーーーーーーーーーーー                                  |
| 3 「観測条件設<br>メーカー:「二」<br>機種:「R12i<br>「GNSS詳細語<br>接続設定 GN<br>【VRS観測手<br>接続設定 GN<br>【RTK観測手)                            | 定」で<br>に、トリンブル」<br>」を指定します。<br>設定」については、<br>SS-4 ページの<br>順】または<br>SS-8 ページの<br>順】または<br>SS-8 ページの<br>順】を活在認ください。 | [閉じる]<br>テメモィス@ペアリング<br>R12i<br>接続成功                                                                                                    | をタップします。<br>Trimble<br>「Trimble<br>「Trimble 」<br>「Trimble 」<br>「Trimble 」<br>「 」<br>「 」<br>「 」<br>「 」<br>「 」<br>、<br>、<br>、<br>、<br>、<br>、<br>、<br>、<br>、 |

- 4 IMU(傾き補正)を有効(IMUボタンをON)にすると、下図のような表示になります。
- ・IMUを有効にして観測する場合は、データ受信ステータスが「Fixed」かつ IMUが「観測可能」 になっている必要があります。
- ・「観測不可」の場合には、「GNSS観測」ボタンを押下しても観測に失敗します。
- ・アンテナ高は、IMUが「観測可能」な状態になる前に入力してください。

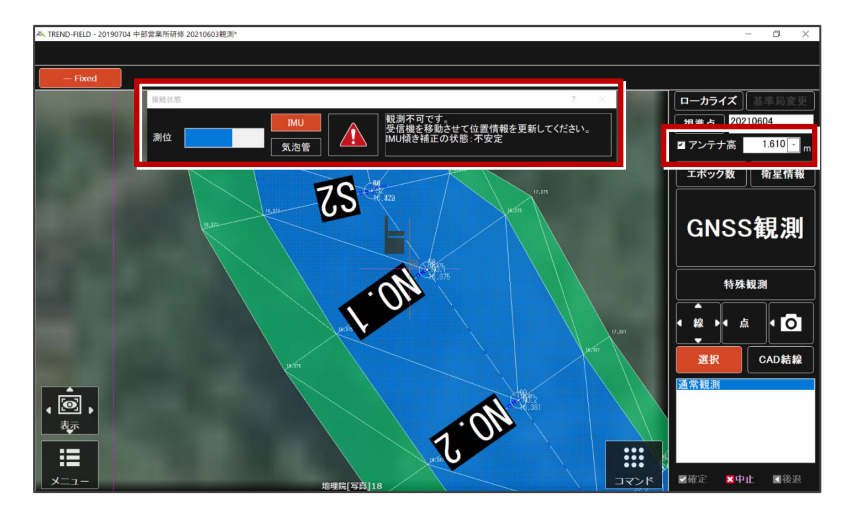

IMUを「観測可能」な状態にするためには、GNSSを持ったまま1、2歩分位置を移動します。 すると下図のように、IMUが「観測可能」な状態に見た目が変化します。

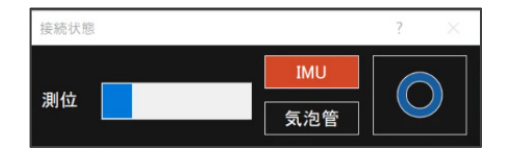

なお、以下の操作を行った場合は、IMUを「観測可能」な状態にするため、再度GNSSを 持ったまま1、2歩分位置を移動する行為が必要です。

- ・アンテナ高を変更し入力状態を確定させる
- ・衛星情報を表示させた後、観測に戻る
- ・観測を切り替える

以上でTREND-FIELDとの接続は完了です。

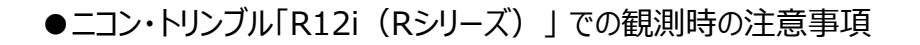

1 R12iでIMU(傾き補正)を有効にして観測中に、IMUに異常が生じる場合があります。 その際には、下図のような「×」マークが表示され、観測ができない状態になります。 「IMUバイアスエラー」と呼ばれています。

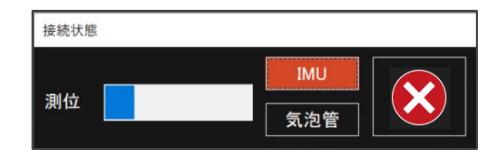

GNSSの電源を再起動させると、改善する場合があります。

再起動で改善しない場合には、GNSSをご購入された販売店様にお問い合わせいただくようにお願いします。もしくは、IMUをOFFに切り替えれば、継続して観測が可能です。

2 RシリーズのRTK観測時に、基準局/移動局が正常に通信できている場合には、データリンク ランプ(下図参照)が基準局/移動局の両方のGNSSで点灯します。

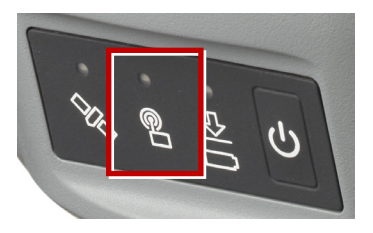

ランプが点灯しない場合には、「基準局変更」を実行して、基準局及び、移動局の初期化処理を行ってください。

それでもランプが点灯しない場合には、GNSS自体の設定に問題がある可能性があるため、 ご購入された販売店様にお問い合わせください。